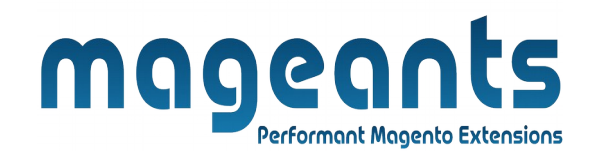

#### mageants

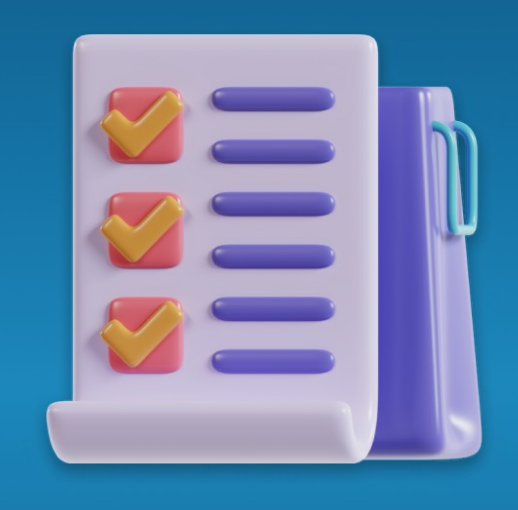

# WHO BOUGHT THIS ALSO BOUGHT

MAGENTO 2

Who bought this also bought - Magento 2

#### **USER MANUAL**

Supported Version: 2.0, 2.1, 2.2, 2.3

www.mageants.com

support@mageants.com

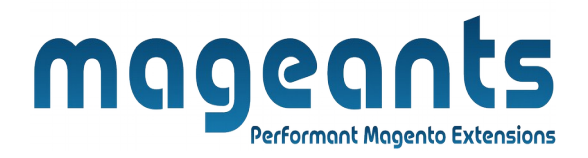

# **Table Of Contents**

| Preface                                                                                                    | 3      |
|----------------------------------------------------------------------------------------------------|--------|
| Installation                                                                                               | 4      |
| Option 1: Magento 2 install extension using COMMAND LINE<br>Option 2: Magento 2 install extension manually | 4<br>5 |
| Backend Example                                                                                            | 6      |
| Extension configuration                                                                                    | 6      |
| Frontend Example                                                                                           | 9      |

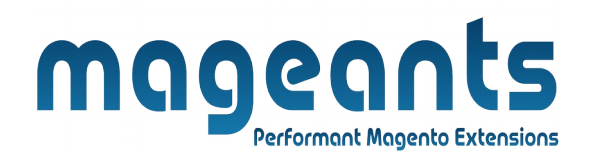

### Preface

- Who Also Bought Extension allows to display Who Also Bought product list on cart and product pages. There is an use slider also to use in listing.

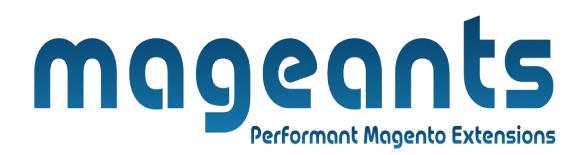

#### Installation:

There are two ways of installing extension in magento2.

1) Using COMMAND LINE.

2) Manually install extension.

**Option 1:** Magento 2 install extension using COMMAND LINE (Recommended).

Follow below steps to install extension from the command line.

- **Step 1:** Download the extension and unzip it.
- **Step 2:** Upload it to code directory in your magento installation's app directory. If code directory does not exists then create.
- **Step 3:** Disable the cache under System  $\rightarrow$  Cache Management.
- Step 4: Enter the following at the command line: php bin/magento setup:upgrade php bin/magento setup:static-content:deploy
- Step 5: Once you complete above steps log out and log in back to the admin panel and switch to Stores → Configuration → Mageants → Customer Also Bought. The module will be displayed in the admin panel.

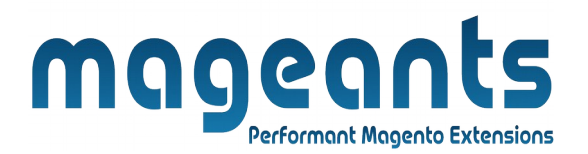

- **Option 2:** Magento 2 install extension manually.
- **Step 1:** Download the extension and unzip it.
- **Step 2:** Upload it to code directory in your magento installation's app directory. If code directory does not exists then create.
- Step 3: Disable the cache under System → Cache Management Edit app/etc/config.php file and add one line code: 'Mageants\_Customer Also Bought' → 1
- **Step 4:** Disable the cache under System  $\rightarrow$  Cache Management
- Step 5: Once you complete above steps log out and log in back to the admin panel and switch to Stores → Configuration → Mageants → Customer Also Bought, the module will be displayed in the admin panel.

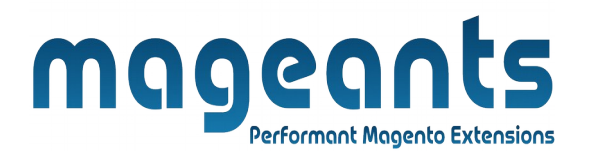

## **Backend example**

After Installation of Extension login to magento admin panel to setconfiguration of the extension.

#### **Extension Configuration**

After Installation the Extension, Go to Store  $\rightarrow$ Configuration  $\rightarrow$  Mageants  $\rightarrow$ Customer Also Bought.

| Û      | Configuration                | 4                                                                                                  | 30 💄 whobought_admin 🔻 |
|--------|------------------------------|----------------------------------------------------------------------------------------------------|------------------------|
| STORES | Store View: Default Config 🔻 | Admin configuration for slider setting                                                             | Save Config            |
|        | MAGEANTS                     | Slider Settings                                                                                    | $\odot$                |
|        | Customer Also Bought         | Display Navigation<br>[store view] Yes                                                             |                        |
|        |                              | Display Dots<br>[store view]     Yes       Number of product items in slider<br>[store view]     4 |                        |
|        |                              | Product Settings                                                                                   | $\odot$                |
|        |                              | Cart Settings                                                                                      | $\odot$                |

| Store View: Default Config • | Admin configur                                | ration for product setting                                                                     | Save Config |
|------------------------------|-----------------------------------------------|------------------------------------------------------------------------------------------------|-------------|
| MAGEANTS                     | Slider Settings                               |                                                                                                | ·           |
| Customer Also Bought         | Product Settings                              |                                                                                                |             |
|                              | Module Enable<br>[store view]                 | Yes                                                                                            |             |
|                              | Display Swatches<br>[store view]              | No 💌                                                                                           |             |
|                              | Block Title<br>[store view]                   | Customer Who Also Bought this products                                                         |             |
|                              | [store view]                                  | Slider *                                                                                       |             |
|                              | [store view] Display Random Product from Same | Yes                                                                                            |             |
|                              | Category<br>[store view]                      | If who also bought product are empty then we can display<br>random products from same category |             |
|                              | Max Products to Display<br>[store view]       | 10                                                                                             |             |
|                              | Display "Add to Cart" Button<br>[store view]  | Yes 💌                                                                                          |             |
|                              |                                               |                                                                                                |             |

|                            |                   | Performant Magento Exten                                                          | sions                          |
|----------------------------|-------------------|-----------------------------------------------------------------------------------|--------------------------------|
|                            |                   |                                                                                   |                                |
|                            |                   |                                                                                   |                                |
| Configuration              |                   |                                                                                   | 💭 💄 whobought_admi             |
| Store View: Default Config | • 0               |                                                                                   | Save Config                    |
|                            | Admin cont        | figuration for cart setti                                                         | ing                            |
| MAGEANTS                   | ^ Slider Settings |                                                                                   |                                |
| Customer Also Bought       | Product Settings  |                                                                                   |                                |
| 1                          |                   | $\rightarrow$                                                                     |                                |
|                            | Cart Settings     |                                                                                   |                                |
|                            |                   | Module Enable<br>[store view] Yes                                                 | •                              |
|                            |                   | Display Swatches<br>[store view] No                                               | •                              |
|                            |                   | Block Title Customer Who Also Bought t                                            | hls products                   |
|                            |                   | Block Position Content Bottom                                                     | •                              |
|                            |                   | Block Layout Slider                                                               | •                              |
|                            | Display Random Pr | oduct from Same Yes                                                               | •                              |
|                            |                   | [store view] If who also bought product are em<br>random products from same categ | pty then we can display<br>ory |
|                            | Max Pr            | oducts to Display 10                                                              |                                |
|                            |                   | Faces c a coal                                                                    |                                |

- 1) Slider Configuration:Store owner can set slider using loop,navigation,display dots and number of items to display in slider.
- 2) Store Owner can set position to display who also bought product with other options like total numbers to display,show add to cart etc..
- 3) There is an additional functionality to display Random Product From Same category if there is not any product found in order.

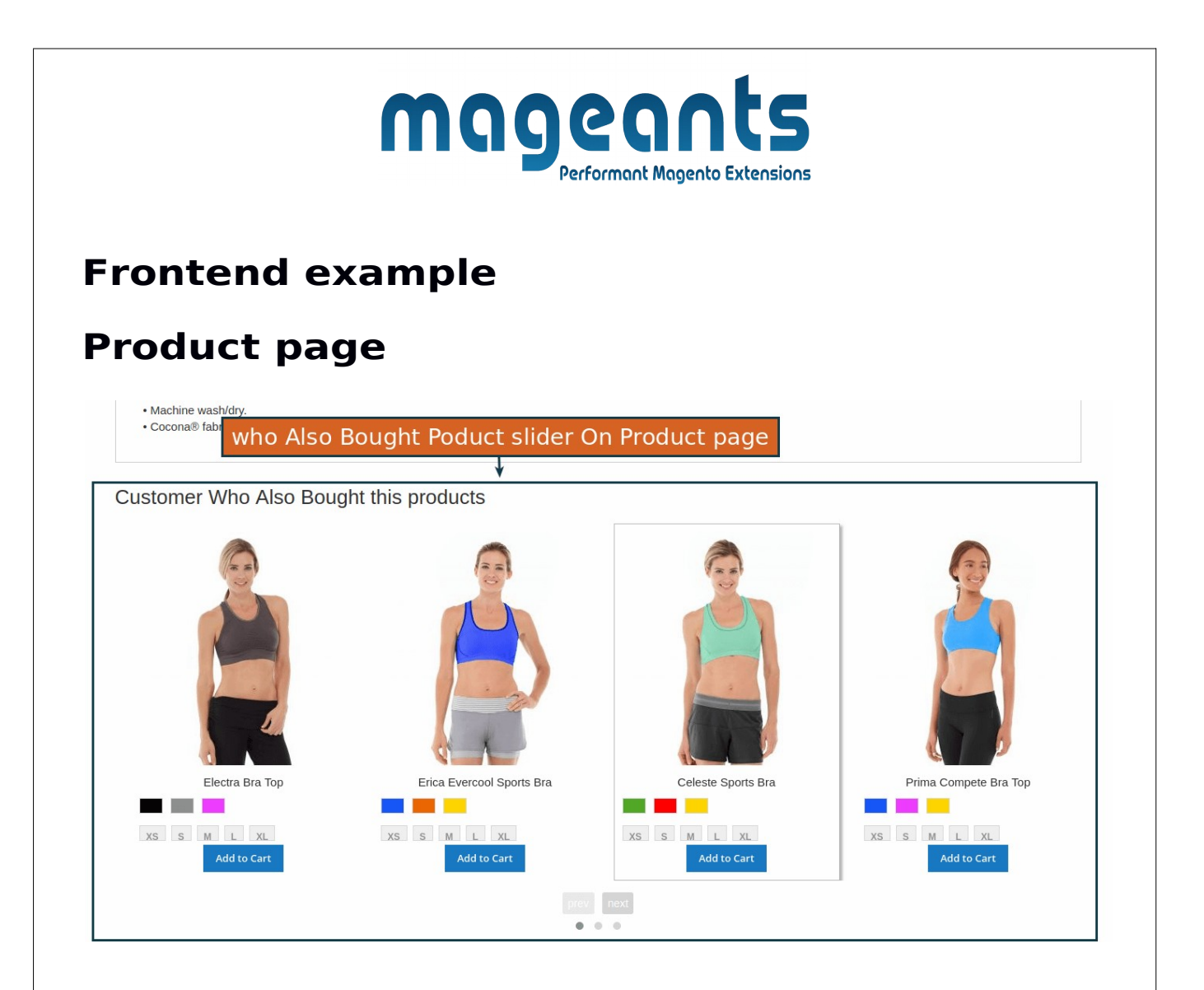

- Who also bought this product list will be display on the product page which can increase the sales
- In the admin section there are options to display block on top, bottom,after related and upsell and before related and upsell.
- There are slider option available also, store owner can customize it from admin.

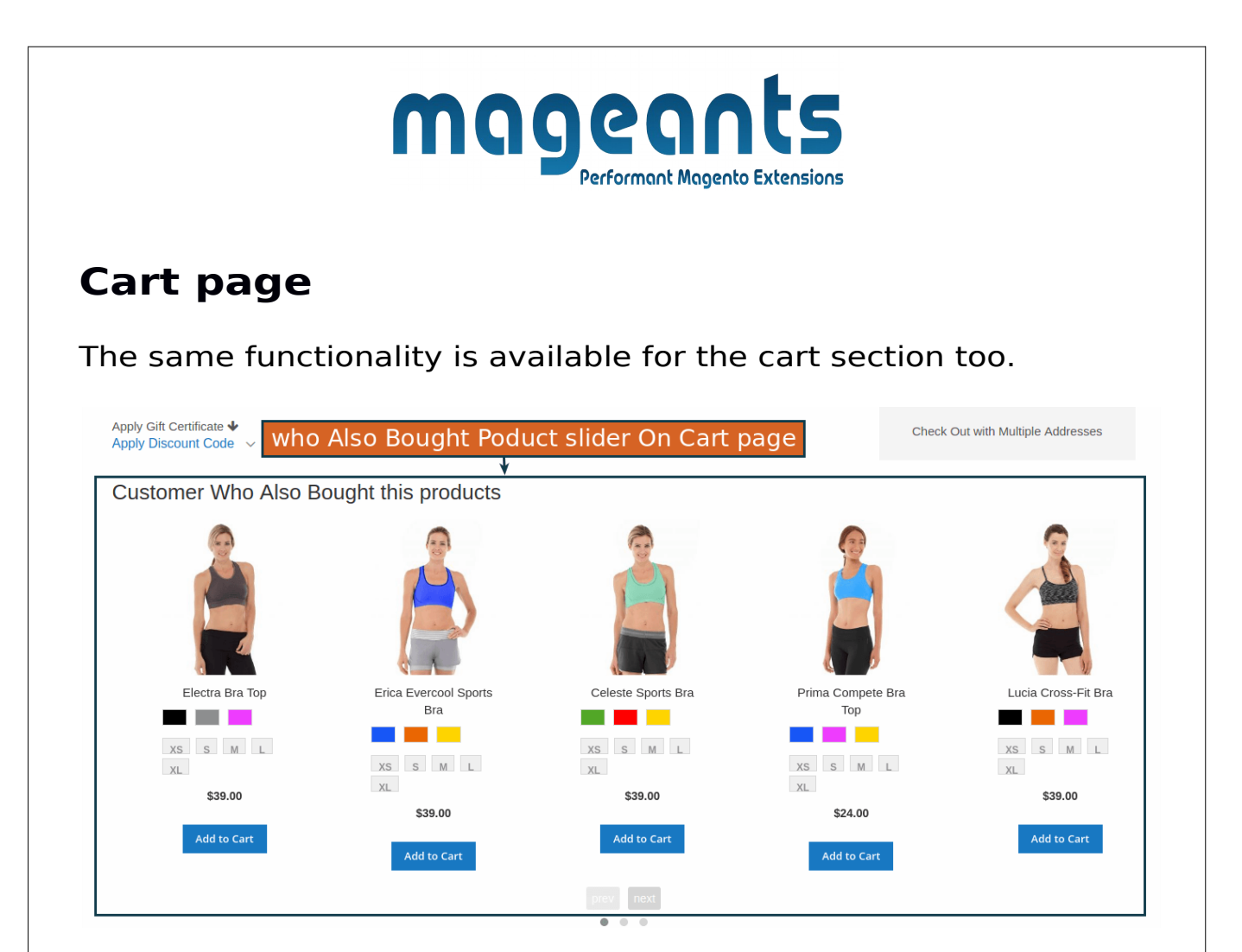

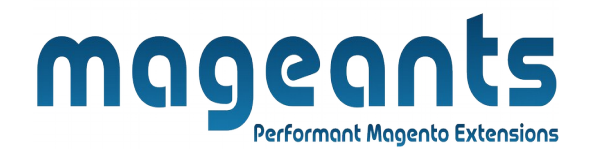

## Thank you!

if you have any questions or feature suggestions, please contact us at: <u>https://www.mageants.com/contact-us</u>

Your feedback is absolutely welcome!